※ 実際の画面と異なっている場合があることに留意のこと。

- 1. Webinar への参加
- (1) ヘッドホン等を接続し、スピーカーから音が出ないようにしておく。
- (2) パネリスト(座長、座長補佐、発表者)宛の招待状に記載されている「招待 URL」にアクセスすると、ZOOM アプリが起動されて、Webinar に参加できる。
- (3) 参加者名で、座長、座長補佐、発表者、聴講者を識別するため、参加者名を「座長\_通信一郎(つうしんいちろう)\_〇〇研究所」のように、役割、氏名、所属を含むように変更する。

| □ Zoom ミーティング                                     | - 🗆 X               |             |
|---------------------------------------------------|---------------------|-------------|
| <ul> <li>⑦ ♥</li> <li>② ♥</li> <li>② ●</li> </ul> | ~ 参加者 (1)           |             |
|                                                   | 電 電子情…(自分) ミュート 詳細> | 名前の変更       |
|                                                   |                     | プロファイル画像を追加 |
|                                                   |                     |             |
|                                                   |                     |             |
|                                                   |                     |             |
|                                                   |                     |             |
|                                                   |                     |             |
|                                                   |                     |             |
| 电丁阴极通话于                                           |                     |             |
|                                                   |                     |             |
|                                                   |                     |             |
|                                                   |                     |             |
|                                                   |                     |             |
|                                                   |                     |             |
|                                                   |                     |             |
|                                                   |                     |             |
|                                                   | 招待 ミュート …           |             |

| 📑 名前の変更                     | × |
|-----------------------------|---|
| 新規表示名を入力してください:             |   |
| 座長_通信一郎(つうしんいちろう)_〇〇研究所     |   |
|                             |   |
| ок <i><b></b> <i> </i> </i> | L |

- 2. 発表開始前
- (1) 座長補佐が、広告画面を画面共有し、Webinarを開始し、聴講者が参加している。
- (2) 発表開始 10 分前に、座長、座長補佐、及び、そのセッションの全ての発表者の出欠を確認し、URL からダ ウンロードした出欠表に記入する。出欠表の提出は不要であるが、座長補佐から確認される場合があるの で、大会最終日まで保管する。場合によっては、出欠表に記載している発表者の携帯電話に連絡する。

3. 発表の開始

- (1) 発表開始5分前に、座長補佐が広告画面の共有を終了する。
- (2) 座長が「ミュート解除」ボタンをクリックし、ミュートオフする。ミュートオフしていない場合は、座長補 佐からの依頼で「ミュート解除依頼」ウィンドウが表示されるので、ミュートオフしておく。

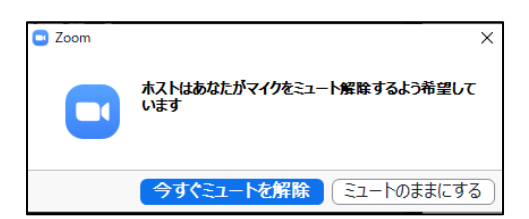

- (3) 座長が最初の発表を紹介し、発言後に、ビデオをオフし、ミュートにする。ビデオオフ、ミュートしていない場合は、座長補佐がビデオオフ、ミュートする。(「ミュート依頼」ウィンドウは表示されない)
- (4) 最初の発表者がプレゼン資料の画面共有を行い、発表を開始する。
- 4. 発表中
- (1) 座長の時間配分で、ミュートオフして、ベルを鳴らすか、口頭でその旨を知らせる。
- 5. 質疑応答
- (1) 発表終了後に、座長がミュートオフするか、座長補佐からの「ミュートオフ依頼」を受けてミュートオフ し、「質問がある場合は、"挙手"ボタンを押す」旨を発言する。
- (2) 聴講者が"挙手"ボタンを押した場合、座長が質問者を指名し、質問を促す。

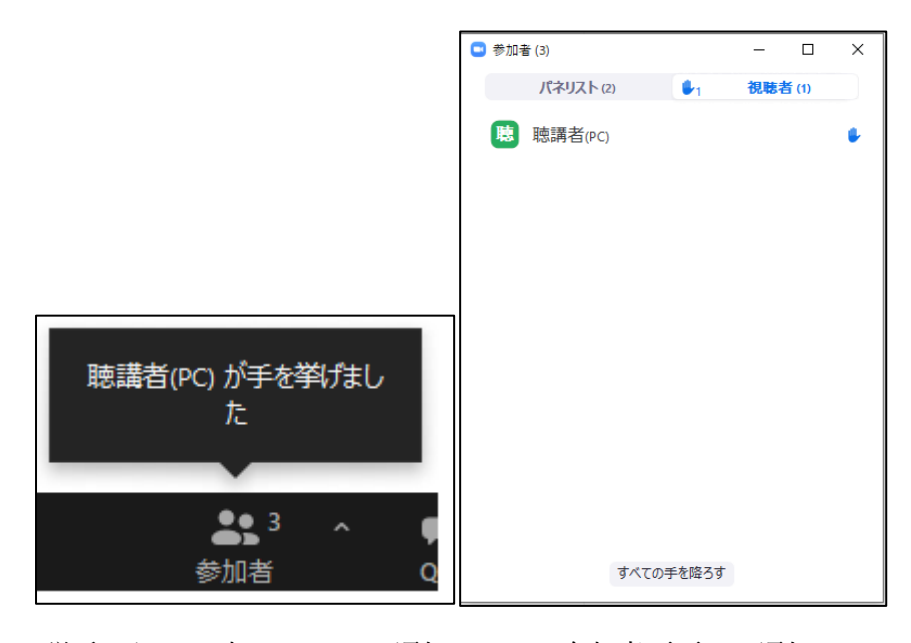

"挙手"ボタンを押したことの通知

参加者画面での通知

- (3) 質問者が質問し、発表者は、その質問に対して、口頭で回答する。
- (4) 聴講者は、発表中に、「Q&A」ボタン、「チャット」ボタンをクリックすることで質問することもでき、時間の余裕があれば発表者から回答する。
- 6. 発表者の交代
- (1) 座長が「発表者の交代」の旨を発言し、次の発表を紹介し、発言後にミュートする。ミュートしていない場 合は、座長補佐がミュートする。
- (2)前の発表者は、ビデオオフ、ミュートして、「画面共有」を終了する。
- (3) 次の発表者は、ビデオオン、ミュートオフして、「画面共有」を開始する。
- 7. セッションの終了
- (1)セッションの全ての発表が終了した場合、座長がセッション終了を宣言する。
- 8. Webinar から退出
- (1)「退出」ボタンをクリックして、Webinarから退出する。

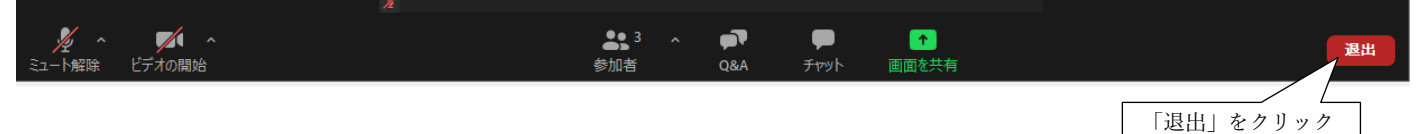